# Chapter 4 Parameter Setup (Advanced)

The 450 series weigh indicators contain many selectable features which enhance the functionality of a basic setup. This section will describe how to access each of these advanced features from the parameter table. A specific parameter may be defined, how they are set up, and how they operate in separate chapters. Understanding the functionality of these extended features will permit you to quickly configure the unit for many basic weighing applications.

### 4.1 Getting Into the Parameter Setup Mode

Before starting to program the advanced features of the indicator to suit your application, let's review the procedures for getting into the setup mode, and how to program parameters. Some of these steps were previously covered in Chapter 3 Basic Weighing Parameter Setup.

1. To access the setup mode and make changes, press:

[**ZERO**] and [**SELECT**] simultaneously, then press the following keys separately:

#### [SELECT] [ZERO] [PRINT] [UNITS] [ENTER]

2. The indicator uses the large display to tell you that you're entering the Setup Mode and the smaller display to prompt you to enter the programming code.

The text convention used in this manual for keystrokes means you should press the keys labeled "ZERO" and "SELECT" simultaneously followed by the "SELECT" key followed by the "ZERO" key followed by the key labeled "PRINT" followed by the key labeled "UNITS", followed by the key labeled "ENTER". The Indicator will respond with the display showing:

### NOTE:

Once in the setup mode you can enter the number of any other parameter you wish to view or change. However the indicator will prompt you with the message "Key In Code" so that you can key in a different parameter number. Parameter numbers are entered by using the UP arrow and RIGHT arrow keys.

The method for entering the **455's** setup mode is listed below.

### [100] [SELECT] [23640] [ID] [ENTER].

The indicator will use the large display to tell you that you are entering the Setup Mode and will use the smaller display to prompt you to enter the programming security code. In addition to the regular keys, the Model 450 will accept an alphanumeric input similarly as the GSE Model 550 indicator. In other words the "100% s23640%i%e" string will work on the M450. This string can be initiated from a remote keyboard or taken in through its COMM Port. Also, when transmitted serially, the %c, %e and <CR> characters will function even though the keys don't exist on the M450. The following example assumes that a PIN number has not already been defined as the new access code.

### ie. 114%s23640%i%e

If you are simply going to <u>review</u> the setup, press [**ZERO**] + [**SELECT**] simultaneously then press [**ENTER**] and the indicator will briefly display that no modification ( -No- Mods!) can be made to the instrument setup before proceeding to the desired parameter.

If you want to <u>make changes</u> to the setup at this point, press:

[**ZERO**] and [**SELECT**] simultaneously, then press the following keys separately:

[SELECT] [ZERO] [PRINT] [UNITS] [ENTER] (M450) and the indicator will briefly inform you that modifications are permitted and will then display the desired setup parameter. By entering the password stated above, the indicator will permit the operator to make parameter changes.

If changes are made to any parameters, they may be canceled during the exit process. If no keys are pressed after you press **[ZERO]** + **[SELECT]** simultaneously, the indicator will automatically return to the Weigh Mode after approximately 5 seconds.

### 4.2 Using the Parameter Setup Mode

Once you have entered the Setup Mode the following general rules apply:

Press [SELECT] to move from parameter to parameter.

To move directly to a specific parameter, enter its number and press [SELECT].

Numeric entry selections are made by pressing the **[PRINT]** key, **UP** arrow and **RIGHT** arrow keys. The print key will start by displaying a decimal point and proceed to scroll through the numbers 0 - 9. A minus sign is available as one of the selections. Once the first desired digit is displayed, the **RIGHT** arrow key will move the the next digit. Once the full parameter number is displayed, press **[SELECT]**. The 455 has a numeric keypad available for numeric parameter selections. Key in the number and press **[SELECT]**.

To back up one parameter, press **[PRINT] [SELECT]** on the 450 and **[.] [SELECT]** on the 455.

If modifications are allowed, press **[ENTER]** to review the sub-set of available choices for each parameter selected.

You can make a specific parameter sub-set selection by entering its number and pressing **[ENTER]**. Numeric entries were previously described above.

For prompted questions, respond by pressing **[ENTER]** for "yes" and **[CLR]** for "no".

If you only want to review a parameter when first entering the Setup Mode, but later decide to make changes, press [ZERO] + [SELECT] simultaneously followed by **[SELECT] [ZERO] [PRINT] [UNITS] [ENTER]**. You will then be returned to the parameter you were reviewing, and be able to make changes.

While in the Setup Mode, the first digit of the large numeric portion of the display is always a P. The subsequent 3, 4 or 5 digits up to the decimal point indicate the currently selected parameter number. The current selection for the current parameter is indicated in the digits to the right of the decimal point. If the current selection is too large to fit in the available space, then triple dashes are shown in each digit after the decimal point, for example: "P114.==" If the parameter is strictly a key-in type, then a single dash is shown in each digit to the right of the decimal point.

The top line of the dot matrix display area shows the parameter name or use. The bottom line describes the current selection for the parameter.

### 4.3 Exiting the Parameter Setup Mode

At any point within Setup Mode, you can press **[ZERO]** to return to the Weigh Mode. If you initially keyed in the security code to allow changes, you will be asked if you want to perform a calibration. Press **[ENTER]** to perform a calibration. Press **[CLR]** to skip the calibration routine. Pressing any other key returns to the Setup Mode. Refer to chapter 7 for details on calibration.

If you made any changes to the setup, the indicator will ask you to press **[ENTER]** to save any modifications. If you press **[CLR]**, the indicator will ask you to press **[ENTER]** if you want to undo modifications. Press any other key to return to the Setup Mode. The indicator will prompt you to press **[ENTER]** to exit.

### 4.4 Parameter Types

There are two types of setup parameters in the indicator:

#### KEY-IN and SELECTABLE.

Key-in parameters, require a numeric entry followed by the **[ENTER]** key. Key-in parameters are identified by a pair of dashes on the right side of the data portion of the display. Selectable parameters are identified by a pair of digits indicating the parameter selection number. Selectable parameters provide you with a sub-set series of choices which may be displayed by pressing the **[ENTER]** key. You can also make your choice by directly keying in the selection number. For example, parameter P112 contains over 100 different selections. You could press the **[ENTER]** key to cycle through the selections, or you could key in the selection number and press **[ENTER]**. If you want to return to the first selection, press **[0] [ENTER]**. To locate a particular selection number refer to the parameter listings table 4-1 Software Map.

All of the programmable parameters are divided into the following groups:

**P110** to **P119** govern basic weighing setup which includes full scale definition, indicator precision, display update rates and linearization enable for Scale 1. The M450 has **1** scale input channel.

**P150** to **P157** set up the selection of units, their order of appearance and the custom units feature.

**P160** to **P164** set up Model Number, Tare operation and Accumulation functions.

P166 to P167 disable certain keyboard functions.

P181 to P184 setup counting capabilities.

**P200** to **P209** set up the basic communication protocols.

**P210** to **P212** set up the selection criteria for Custom Transmits 1. (Parameters P1000 to P1999 customize the data to be transmitted).

**P300** to **P309** assign the sequence of mode appearance when the [SELECT] key is pressed during weighing mode operation.

P320 to P321 is for setting up Dual-Range capability.

**P360** to **P361** is for changing *rounding* criteria for all parameter data.

**P400** to **P401** allows for assigning PIN numbers (personal identification numbers) for gaining access to the custom setup parameters and the Quick Cal mode.

P410 to P411 OIML parameter setup.

P412 is for *Preset* parameter setup.

P440 is for NTEP parameter setup.

**P500** to **P510** set up the Time-Date operations.

**P600** to **P691** is for naming the 1 incrementing register (REG).

**P720** is for setting the usage of the **[ID]** key. Selections are *none!*, *Truck* or *APW*.

**P800** is for Remote Key Input Setup (Gross acc., Net total, Print, Tare, Zero and Start.

**P900** to **P982** are for the Input Interpreter.

**P1000** to **P1999** are for the Custom Transmit, and define the data to be transmitted.

**P5100** to **P5115** are for setting up the standard programs relating to the *two* setpoint outputs (Check-weighing, fast/slow filling, Two ingredient batching, Tank emptying, Both filling/emptying, Check-weighing-Abs).

### 4.5 Character Entry

#### (Character entry with 450 keypad)

When alphabetic and other non-numeric characters are being entered into the indicator, the **[PRINT]** and **[UNITS]** keys assume the functions of arrow keys, UP and RIGHT arrows (see Figures 4-1 and 4-3, Keypad Cursor Keys at the back of this chapter). **[PRINT]** serves as an up arrow key to scroll forward through the list of characters; **[UNITS]** is used as a right arrow key to advance to the next location.

When you encounter a parameter that accepts this type of information, press [**PRINT**] and the indicator will place a "." in the dot matrix portion of the display. The [**PRINT**] key will then cycle through the possible

Note that some parameters in this list may not appear, based upon which parameters you have previously selected.

selections of 0 - 9 including the decimal point and a minus sign. If this is to be an alpha-numeric entry, press the **[UNITS]** key first to start with upper-case and lower-case letters, numerics and the standard set of punctuation symbols, starting with the letter "A". Holding down [PRINT] will cycle you through all the characters more quickly. In either case, numeric or alpha-numeric, the **[UNITS]** key will move you to the next location to the right. So when the desired character is displayed, press [UNITS] to move to the next location where an "A" will be displayed so you can select the next character. This operation is in effect while in Setup Modes P157, P691, P1000 - P1999 and P5100-5113. Refer to Figure 4-2 Character Listing for the available characters and their order of appearance.

#### (Character entry with 455 Keypad)

The **[UNITS]** and **[TARGET]** keys double as **Up** and **Down** arrow keys respectively. While having accessed any mode or parameter which requires a character entry, the **[UNITS]** key will scroll through a set of ASCII characters. The **[TARGET]** key will scroll through the set in reverse. The **[TARE]** key or Right Arrow when pressed will move over to the next character position. The **[ID]** key or Left Arrow will backup to the previous character.

As entries are keyed into the entry buffer, the **[PRINT/ENTER]** key will complete the entry for the 455.

Refer to figure 4-3 for description of 455 keyboard.

### 4.6 **Parameter Listing (P110 - P65002)**

This section contains a listing of all of the setup parameters contained within the Model 450 Weigh indicator. Refer to table 4-1, Parameter Listing (Software Map). We have attempted to list all of the parameters, however, in some cases where the number of available selections is repetitive, reasonably obvious, (as in the case of parameter **P300** series: Operational Modes) are too numerous to list individually, an example and a range has been substituted for the unlisted parameters.

GSE Scale Systems - 4-5

Table 4-1 below shows all the parameter selections in the 450 indicator. An Asterisk (\*) next to a parameter indicates a factory default setting.

Table 4-1

\* = Factory (GSE) Default Setting.

\* = Factory Default Setting

Software Map

| PARAMETER # SELI | ECTION | DESCRIPTION |
|------------------|--------|-------------|
|------------------|--------|-------------|

| BASIC INSTRUMENT<br>SETUP (SCALE 1)<br>P110 F.S.=                                                                                                    | XXX.XXX<br>* 100.00                                         | Full Scale Capacity of Platform<br>Load Cell.    |
|----------------------------------------------------------------------------------------------------|-------------------------------------------------------------|--------------------------------------------------|
| P111.00 1 div<br>P111.01<br>P111.02<br>P111.03<br>P111.04<br>P111.05<br>P111.06<br>P111.07<br>P111.08<br>P111.09<br>P111.10<br>P111.10<br>P111.11<br>P111.12<br>P111.13<br>P111.14<br>P111.15<br>P111.16<br>P111.17 | $\begin{array}{cccccccccccccccccccccccccccccccccccc$        | Set Count-By and Decimal Point                   |
| P111.23                                                                                                    | 500.                                                        |                                                  |
| P112.00 Ztapr<br>P112.01<br>P112.02<br>P112.03<br>P112.04<br>P112.05<br>thru<br>P112.°°                                                                                                    | OFF<br>0.1 d<br>0.2 d<br>0.3 d<br>0.4 d<br>* 0.5 d<br>20.0d | Set Zero Track Aperture<br>in terms of divisions |

| PARAMETER #        | SELECTION |        | DESCRIPTION                           |
|--------------------|-----------|--------|---------------------------------------|
|                    |           |        |                                       |
| P113.00 ZTdly      |           | 0.05s  | Set Zero Track Time Delay in seconds. |
| P113.01            |           | 0.1 s  |                                       |
| P113.02            |           | 0.2 s  |                                       |
| P113.03            |           | 0.3 s  |                                       |
| P113.04            |           | 0.4 s  |                                       |
| P113.05            |           | 0.5 s  |                                       |
| P113.06            |           | 0.6 s  |                                       |
| P113.07            |           | 0.7 s  |                                       |
| P113.08            |           | 0.8 s  |                                       |
| P113.09<br>P112.10 | *         | 0.9 s  |                                       |
| P113.10            |           | 1.0 \$ |                                       |
| thru               |           |        |                                       |
| P113.00            | 10.0s     |        |                                       |
|                    |           |        |                                       |
| P114.00 Mot'n      |           | OFF    | Define Motion in terms of divisions.  |
| P114.01            |           | 0.1 d  |                                       |
| P114.02            |           | 0.2 d  |                                       |
| P114.03            |           | 0.3 d  |                                       |
| P114.04            |           | 0.4 d  |                                       |
| P114.05            |           | 0.5 d  |                                       |
| P114.06            |           | 0.6 d  |                                       |
| P114.07            |           | 0.7 d  |                                       |
| P114.08            |           | 0.8 d  |                                       |
| P114.09<br>P114.10 | *         | 0.9 d  |                                       |
| f 114.10<br>thru   |           | 1.0 u  |                                       |
| P114.°°            | 20.0d     |        |                                       |
| P115.00 MtDly      | 0.05s     |        | Define Motion in terms of             |
| P115.01            |           | 0.1.s  | seconds.                              |
| P115.02            |           | 0.2 s  |                                       |
| P115.03            |           | 0.3 s  |                                       |
| P115.04            |           | 0.4 s  |                                       |
| P115.05            |           | 0.5 s  |                                       |
| P115.06            |           | 0.6 s  |                                       |
| P115.07            |           | 0.7 s  |                                       |
| P115.08            |           | 0.8 s  |                                       |
| P115.09            |           | 0.9 s  |                                       |
| P115.10            | *         | 1.0 s  |                                       |
| thru               | 10.0      |        |                                       |
| P115.00            | 10.0s     |        |                                       |

| PARAMETER #                                                               | SELECTION                                                              | DESCRIPTION                                                                |
|---------------------------------------------------------------------------|------------------------------------------------------------------------|----------------------------------------------------------------------------|
|                                                                           |                                                                        |                                                                            |
| P116.00 Filtr                                                             | 0.060s                                                                 | Set Indicator response time                                                |
| P116.01<br>P116.02<br>P116.03<br>P116.04<br>P116.05<br>P116.06<br>P116.07 | 0.013s<br>0.25s<br>0.50s<br>* 1.0 sec<br>2.0 sec<br>4.0 sec<br>8.0 sec | in terms of seconds                                                        |
| <b>P117.00 Rate=</b><br>P117.01                                           | 0.05s<br>* 0.1 s                                                       | Sets display update rate as<br>updates per second.                         |
| P117.02<br>P117.03<br>P117.04                                             | 0.2 s<br>0.3 s<br>0.4 s                                                |                                                                            |
| thru<br>P117. °°                                                          | 20.0s                                                                  |                                                                            |
| P118.00 Zrnge<br>of<br>P118.01<br>P118.02<br>P118.03<br>P118.04           | 0.01%<br>0.02%<br>0.04%<br>0.1%<br>0.2%                                | Specify how much zero can be<br>removed in terms of percent<br>Full Scale. |
| thru<br>P118.12°°                                                         | * 100.%                                                                |                                                                            |
| P119.00 Linrz                                                             | * Disbl                                                                | Enables/disables Multi-Point<br>Linearization.                             |
| P119.01                                                                   | Enbld                                                                  |                                                                            |
| UNITS SETUP                                                               |                                                                        |                                                                            |
| P150.00 UNITS                                                             | * =lb                                                                  | Set calibration units as pounds.                                           |
| P150.01                                                                   | =kg                                                                    | Set calibration units as<br>kilograms                                      |
| P150.02                                                                   | =oz                                                                    | Set calibration units as                                                   |
| P150.03                                                                   | =g                                                                     | Set calibration units as grams.                                            |
| P150.04                                                                   | ????1                                                                  | Set Calibration Units as<br>Custom Units 1.                                |

| PARAMETER #   | SELECTION |       | DESCRIPTION                                                   |
|---------------|-----------|-------|---------------------------------------------------------------|
|               |           |       |                                                               |
| P151.00 UNIT1 | * =lb     |       | Sets the power-up units as                                    |
| P151.01       |           | =kg   | Sets the power-up units as                                    |
| P151.02       |           | =oz   | Sets the power-up units as                                    |
| P151.03       |           | =g    | Sets the power-up units as                                    |
| P151.04       |           | ????1 | grams<br>Sets the power-up units as                           |
| P151.05       |           | lb oz | Custom Units 1<br>Sets the power-up units as<br>pounds-ounces |
| P152.00 UNIT2 | =lb       |       | Sets the second units as pounds                               |
| P152.01       | *         | =kg   | Sets the second units as<br>kilograms                         |
| P152.02       |           | =oz   | Sets the second units as                                      |
| P152.03       |           | =g    | Sets the second units as grams                                |
| P152.04       |           | ????1 | Sets the second units as                                      |
| P152.05       |           | lb oz | Sets the second units as                                      |
| P152.06       |           | =NONE | Disables the second<br>appearing units                        |
| P153.00 UNIT3 | =lb       |       | Sets the third units as pounds.                               |
| P153.01       |           | =kg   | Sets the third units as ounces                                |
| P153.03       |           | =g    | Sets the third units as grams                                 |
| P153.04       |           | ????1 | Sets the third units as Custom                                |
| P153.05       |           | lb oz | Sets the third units as pounds-                               |
| P153.06       | *         | =NONE | Disables the third units.                                     |
|               |           |       |                                                               |

| PARAMETER #                                            | SELECTION          |                                 | DESCRIPTION                                                                                            |
|--------------------------------------------------------|--------------------|---------------------------------|----------------------------------------------------------------------------------------------------|
| P155Ucon1<br>P157Unam1                                 | * 1.000<br>* ????1 |                                 | Enter the conversion factor<br>for the 1st Custom Units.<br>Enter the name of the 1st<br>Custom Units. |
| MODEL TYPE, TARE<br>& ACCUMULATION                     |                    |                                 |                                                                                                    |
| P160.00 Model                                          | (450 or            | 455)/RmDsp                      | Set the indicator to respond as a standard (M450 or M455) or as a                                      |
| P161.00 TrSAV                                          | * Disbl            |                                 | Remote Display.<br>Select whether or not you want<br>to saveTare Weight on<br>power-down               |
| P161.01<br><b>P162.00 TrNEG</b>                        | *                  | Enbld<br>Disbl                  | Select whether or not to be<br>able to tare out negative                                               |
| P162.01                                                | *                  | Enbld                           | numbers                                                                                                |
| P163.00 TrRND                                          | Disbl              |                                 | Elect whether or not to round                                                                          |
| P163.01                                                | *                  | Enbld                           | on tare values.                                                                                        |
| P164.00 AcRTZ                                          | 0.01%              |                                 | Enter how close the platform                                                                           |
| P164.01<br>to<br>P164.02<br>P164.03<br>thru<br>P164.12 | *                  | 0.02%<br>0.05%<br>0.1%<br>100.% | terms of Full Scale in order<br>perform an<br>Accumulation                                             |
| KEY DISABLING                                          |                    |                                 |                                                                                                    |
| P166.00 AutoT                                          | Disbl              |                                 | Enable/disable use of auto-                                                                            |
| 166.01                                                 | * Enbld            |                                 | tare operation                                                                                         |
| P167.00 KybdT                                          | Disbl              |                                 | Enable/disable keyboard tare                                                                           |
| P167.01                                                | *                  | Enbld                           | operation                                                                                              |
| P168.00 Kybds                                          | * Enbld            |                                 | Enable/disable keyboard Select                                                                         |
| P169.00 ATClr                                          | * Disbl            |                                 | Auto/Clear tare value when the gross<br>wt. is within 5 grads of gross zero.                           |

| PARAMETER #                      | SELECTION               | DESCRIPTION                                             |          |
|----------------------------------|-------------------------|---------------------------------------------------------|----------|
|                                  |                         |                                                         | 1        |
| PARTS COUNTING<br>MODE (450/455) |                         |                                                         |          |
| <b>P181.00 AEnhn</b><br>P181.01  | off<br>* on             | Turn Auto-Enhance on or off                             |          |
| <b>P182.00 SmpSz</b><br>P182     | None!<br>*10 1 to 9999  | Sets default sample size                                |          |
| <b>P183.00 %Accy</b><br>P183     | None!<br>90.00 to 99.96 | Sets Piece Weight Accuracy<br>Select in .04% increments |          |
| <b>P184.00 AcDsp</b><br>P184.01  | * off<br>on             | Display Current Piece<br>Weight Accuracy                |          |
|                                  |                         |                                                         | <b> </b> |
|                                  |                         |                                                         |          |
|                                  |                         |                                                         |          |
|                                  |                         |                                                         |          |
|                                  |                         |                                                         |          |
|                                  |                         |                                                         |          |
|                                  |                         |                                                         |          |
|                                  |                         |                                                         |          |
|                                  |                         |                                                         |          |
|                                  |                         |                                                         |          |
|                                  |                         |                                                         |          |

| PARAMETER # | SELECTION | DESCRIPTION |
|-------------|-----------|-------------|
|             |           |             |
|             |           |             |
|             |           |             |
|             |           |             |
|             |           |             |
|             |           |             |
|             |           |             |
|             |           |             |
|             |           |             |
|             |           |             |

| TRANSMISSION<br>PROTOCOL19200Set the baud rate for the<br>Comm portP200.00 Baud19200Set the baud rate for the<br>Comm portP200.01*9600P200.024800P200.032400P200.041200P200.05600P200.06300P200.07150P201.00 #data7bitsP201.01*P202.00 Par'y*P202.01even<br>oddP203.00 #stop*P203.012bitsP204.02*P204.02*P204.03offP206.00 RxComoff                                                                                                    | PARAMETER #                                                               | SELECTION                         | Ι                                                 | ESCRIPTION                                           |
|----------------------------------------------------------------------------------------------------|---------------------------------------------------------------------------|-----------------------------------|---------------------------------------------------|------------------------------------------------------|
| TRANSMISSION<br>PROTOCOL19200Set the baud rate for the<br>Comm portP200.00 Baud19200Set the baud rate for the<br>Comm portP200.01*9600P200.024800P200.032400P200.041200P200.05600P200.06300P200.07150P201.00 #data7bitsP201.01*8bitsSelect the number of data bits<br>for the transmissionP202.00 Par'y*P202.01even<br>oddP202.02oddP203.00 #stop*P203.012bitsP204.02*P204.03offP204.03offP206.00 RxComoffP206.00 RxComoff                                                                               |                                                                           | 1                                 |                                                   |                                                      |
| P200.00 Baud19200Set the baud rate for the<br>Comm portP200.01*9600P200.024800P200.032400P200.041200P200.05600P200.06300P200.07150P201.00 #data7bitsP201.01*P202.00 Par'y*P202.01evenP202.02oddP202.02oddP203.00 #stop*P203.012bitsP203.012bitsP204.02*P204.03*P204.03*P206.00 RxComoffEnable or disable the record                                                                                                    | TRANSMISSION<br>PROTOCOL                                                  |                                   |                                                   |                                                      |
| P200.01*9600P200.024800P200.032400P200.041200P200.05600P200.06300P200.07150P201.00 #data7bitsP201.01*8bitsSelect the number of data bits for the transmissionP202.00 Par'y*P202.01evenP202.02oddP203.00 #stop*P203.012bitsP204.01CTSP204.02*P204.03offP206.00 RxComoff                                                                                                    | P200.00 Baud                                                              | 19200                             |                                                   | Set the baud rate for the                            |
| P201.00 #data7bitsSelect the number of data bits<br>for the transmissionP201.01*8bitsSelect the number of data bits<br>for the transmissionP202.00 Par'y*noneSelect the parity for all<br>transmissions.P202.01even<br>                                                                                                    | P200.01<br>P200.02<br>P200.03<br>P200.04<br>P200.05<br>P200.06<br>P200.07 | * 9<br>4<br>2<br>1<br>6<br>3<br>1 | 9600<br>4800<br>2400<br>1200<br>500<br>300<br>150 | Comm port                                            |
| P201.01*8bitsInternational statesP202.00 Par'y*noneSelect the parity for all transmissions.P202.01even<br>oddSelect the number of stop bits<br>for all transmissionsP203.00 #stop*1bitSelect the number of stop bits<br>for all transmissionsP203.012bitsSelect the type of hands<br>used by the Com Port<br>for sending and receivingP204.01CTS<br>P204.02CTS<br>stopP204.03offEnable or disable the receiver<br>for the Com Port                                                                       | P201.00 #data                                                             | 7bits                             |                                                   | Select the number of data bits for the transmission  |
| P202.00 Par'y*noneSelect the parity for all<br>transmissions.P202.01<br>P202.02even<br>odd*Select the number of stop bits<br>for all transmissionsP203.00 #stop*1bitSelect the number of stop bits<br>for all transmissionsP203.012bitsSelect the number of stop bits<br>for all transmissionsP204.00 ComHSnoneSelect the type of hands<br>used by the Com Port<br>for sending and receiving<br>bothP204.01<br>P204.02<br>P204.03CTS<br>* Xon<br>bothEnable or disable the receiving<br>for the Com Port | P201.01                                                                   | * 8                               | 3bits                                             | for the transmission                                 |
| P202.01<br>P202.02even<br>oddeven<br>oddP203.00 #stop*1bitSelect the number of stop bits<br>for all transmissionsP203.012bitsSelect the type of hands<br>used by the Com PortP204.01<br>P204.02<br>P204.03CTS<br>*Select the type of hands<br>used by the Com Port<br>for sending and receivingP204.01<br>P204.03CTS<br>bothEnable or disable the receiving<br>for the Com Port                                                                                                    | P202.00 Par'y                                                             | * none                            |                                                   | Select the parity for all transmissions.             |
| P203.00 #stop*1bitSelect the number of stop bits<br>for all transmissionsP203.012bitsfor all transmissionsP204.00 ComHSnoneSelect the type of hands<br>used by the Com PortP204.01CTSfor sending and receiving<br>bothP204.02*Xon<br>bothP204.03offEnable or disable the received<br>for the Com Port                                                                                                    | P202.01<br>P202.02                                                        | e                                 | even<br>odd                                       |                                                      |
| P203.012bitsP204.00 ComHSnoneSelect the type of hands<br>used by the Com PortP204.01CTSfor sending and receiving<br>bothP204.02* Xon<br>bothbothP206.00 RxComoffEnable or disable the received<br>for the Com Port                                                                                                    | P203.00 #stop                                                             | * 1bit                            |                                                   | Select the number of stop bits for all transmissions |
| P204.00 ComHSnoneSelect the type of hands<br>used by the Com PortP204.01CTSfor sending and receiving<br>bothP204.02* Xon<br>bothbothP206.00 RxComoffEnable or disable the received<br>for the Com Port                                                                                                    | P203.01                                                                   | 2                                 | 2bits                                             |                                                      |
| P204.01CTSfor sending and receivingP204.02* XonbothP204.03bothEnable or disable the receivingP206.00 RxComoffEnable or disable the receiving                                                                                                    | P204.00 ComHS                                                             | n                                 | none                                              | Select the type of handshake used by the Com Port    |
| P206.00 RxCom off Enable or disable the red for the Com Port                                                                                                    | P204.01<br>P204.02<br>P204.03                                             | * 2<br>b                          | CTS<br>Xon<br>poth                                | for sending and receiving.                           |
|                                                                                                    | P206.00 RxCom                                                             | С                                 | off                                               | Enable or disable the receiver                       |
| P206.01 * on                                                                                                    | P206.01                                                                   | * с                               | on                                                | for the control.                                     |
| P207.00 TxRTZ     0.01%     Select a return range for use with the weighment                                                                                                    | P207.00 TxRTZ                                                             | 0.01%                             |                                                   | Select a return range for use with the weighment     |
| P207.01 0.02% transmission in percenta<br>Full Scale.                                                                                                    | P207.01                                                                   | C                                 | 0.02%                                             | transmission in percentage of<br>Full Scale.         |
| P207.02       0.05%         P207.03       * 0.1%         P207.04       0.2%         P207.05       0.5%         thru       100 %                                                                                                    | P207.02<br>P207.03<br>P207.04<br>P207.05<br>thru<br>P207.12               | * C                               | 0.05%<br>0.1%<br>0.2%<br>0.5%                     |                                                      |

| PARAMETER #                                                    | SELECTION                      | DESCRIPTION                                                                                 |
|----------------------------------------------------------------|--------------------------------|---------------------------------------------------------------------------------------------|
|                                                                |                                |                                                                                             |
| P208.00 Width                                                  | =0                             | Select the number of<br>characters transmitted for                                          |
| P208.01<br>P208.02<br>P208.03<br>P208.04<br>P208.08<br>P208.15 | =1 $=2$ $=3$ $=4$ $* =8$ $=15$ | numeric parameters if a fixed<br>width format is used<br>for the Custom Transmits.          |
| <b>P209.00 TxHld</b><br>P209.01                                | * delay<br>abort               | Will delay or abort a<br>transmission when the<br>transmit buffer is full                   |
| CUSTOM TRANSMIT<br>SELECTIONS                                  |                                |                                                                                             |
| <b>P210.00 Send</b><br>P210.01                                 | off<br>* onreq                 | Disable the 1st Transmit<br>Send the 1st Transmit on                                        |
| P210.02                                                        | cont.                          | Send the 1st Transmit                                                                       |
| P210.03                                                        | wghmt                          | continuously<br>Send the 1st Transmit after<br>each weighment                               |
| <b>P212.00 Mot'n</b>                                           | off<br>* delay                 | Enable/disable motion delay<br>for 1st Transmit                                             |
| F 212.01                                                       | ueiay                          |                                                                                             |
| <b>REMOTE DISPLAY</b><br>(P160 set for Remote)                 |                                |                                                                                             |
| <b>P270.00 TmOut</b><br>P270.01                                | * disbl<br>enble               | Enable/disable Time Out                                                                     |
| <b>P271.00 Formt</b><br>P271.01                                | * dsply<br>Text                | Transmit <b>Display</b> information or <b>Custom Text</b> information.                      |
| P272.00 Addr                                                   | None!                          | Select unit address. (Available if P271                                                     |
| <b>P273.00 TxUse</b><br>P273.01<br>master.                     | * Pass<br>Keys                 | is set for Text)<br>Allow data to pass thru <b>TX</b> line.<br>Allow unit's keys to control |
| P274.00 Start                                                  | * <stx></stx>                  | Data packet <b>Start</b> Character.                                                         |

| PARAMETER #                                   | SELEC  | TION        |       | DESCRIPTION                                                                                                    |
|-----------------------------------------------|--------|-------------|-------|----------------------------------------------------------------------------------------------------|
|                                               |        |             |       |                                                                                                    |
| REMOTE KEYS                                   |        |             |       |                                                                                                    |
| <b>P280.00 ZERO</b><br>P280.01                | *      | Disbl       | Enbld | Enable/disable Remote keypad keys.                                                                                                    |
| <b>P281.00 UNITS</b><br>P281.01               | *      | Disbl       | Enbld | Enable/disable Remote keypad keys.                                                                                                    |
| <b>P282.00 SELCT</b><br>P282.01               | *      | Disbl       | Enbld | Enable/disable Remote keypad keys.                                                                                                    |
| <b>P283.00</b> ↑ & →<br>P283.01<br>master     | *      | Disbl       | Enbld | Enable/disable Remote keypad keys.<br>(Sends a %i command. A 450<br>responds to this as a down arrow key<br>(▼) and 500 series instruments and<br>455 respond to it as an <b>[ID]</b> |
| key                                           |        |             |       | operation.                                                                                                    |
| <b>P284.00 TARGT</b><br>keypad keys.<br>a 455 |        | *           | Disbl | Enable/disable Remote<br>This is the <b>[TARGET]</b> key on                                                                                                    |
| P284.01                                       |        |             | Enbld |                                                                                                    |
| <b>P285.00 TARE</b><br>P285.01                | *      | Disbl       | Enbld | Enable/disable Remote keypad keys.                                                                                                    |
| P286.00 ENTER                                 | (M455) | *           | Disbl | Enable/disable Remote                                                                                                    |
| keypad keys.<br>P286.01                       |        |             | Enbld |                                                                                                    |
| P287.00 CLEAR                                 |        | *           | Disbl | Enable/disable Remote                                                                                                    |
| keypad keys.<br>P287.01                       |        |             | Enbld |                                                                                                    |
| <b>P288.00 NUMBR</b><br>P288.01               | *      | Disbl       | Enbld | Enable/disable Remote keypad keys.                                                                                                    |
| REMOTE DISPLAY                                |        |             |       |                                                                                                    |
| P290.00 Echo                                  | *      | Disbl       |       | Disable transmitting units display to remote device.                                                                                                    |
| P290.01 Echo                                  |        | Comm        |       | Echo unit's display to remote device out the comm port.                                                                                                    |
| P291.02 Echo                                  | *      | <stx></stx> |       | Transmit any ASCII character or control code to remote device <u>before</u>                                                                                                    |

| PARAMETER #                                                                                                    | SELECTION                                                                                                    | DESCRIPTION                                                                                 |
|----------------------------------------------------------------------------------------------------|----------------------------------------------------------------------------------------------------|---------------------------------------------------------------------------------------------|
|                                                                                                    |                                                                                                    |                                                                                             |
| P292.03 Echo                                                                                                    | * <etx></etx>                                                                                                    | echoing unit's display.<br>Transmit any ASCII character or                                  |
|                                                                                                    |                                                                                                    | echoing unit's display.                                                                     |
| OPERATIONAL<br>MODES                                                                                                    |                                                                                                    |                                                                                             |
| P300.00       MODE0         P300.01       P300.02         P300.03       P300.06         P300.09       P300.11         P300.12       P300.13         P300.13       P300.14         P300.30       P300.31         P300.35       P300.37         P300.50       P300.80         P300.84       P300.91         P300.99       P300.99 | * Gross<br>Net<br>Tare<br>GrTOT<br>NtTOT<br>Accum<br>Tm/Dt<br>TrGrs (M455 or<br>TrNet (M455 or<br>TrNet (M455 or<br>TrTar (M455 or<br>ID (M455 or<br>ID (M455 or<br>ID (M455 or<br>Qty<br>QtTOT<br>APW<br>APW*K<br>Sampl<br>TrTim<br>Targ1<br>Targ2<br><u>Reg 1</u><br>None! | Select the operating mode that<br>will appear first after power-up.<br>nly)<br>nly)<br>nly) |
| P300.99                                                                                                    | None:                                                                                                    |                                                                                             |

| PARAMETER # | SELECTION | DESCRIPTION |
|-------------|-----------|-------------|
|-------------|-----------|-------------|

| PARAMETER #                                                                                                    | SELECTION                                                                                                    | DESCRIPTION                                                                           |
|----------------------------------------------------------------------------------------------------|----------------------------------------------------------------------------------------------------|---------------------------------------------------------------------------------------|
|                                                                                                    |                                                                                                    |                                                                                       |
| P301.00 MODE1                                                                                                    | Gross                                                                                                    | Select the operating mode that<br>will appear next after pressing                     |
| <b>P301.1</b><br>thru<br><b>P301.99</b>                                                                                                    | * Net                                                                                                    | the <b>[SELECT]</b> key<br>These 11 selections are the same<br>as P300.00 MODE0       |
| <b>P302.00 MODE2</b><br>thru<br><b>P309.00 MODE9</b>                                                                                                    |                                                                                                    | Select the operating mode that will appear next after pressing the [SELECT] key.      |
| <b>P302.1</b><br>thru<br><b>P309.99</b>                                                                                                    |                                                                                                    | These 111 selections are the same as P300.00 MODE0                                    |
| P302.2                                                                                                    | * Tare                                                                                                    |                                                                                       |
| DUAL RANGE<br>OPERATION                                                                                                    |                                                                                                    |                                                                                       |
| P320. Rng 1                                                                                                    | * Disbl                                                                                                    | <b>Key in</b> the value of the low range (Range 1) to establish dual range operation. |
| P32100 Div 1<br>P321.01<br>P321.02<br>P321.03<br>P321.04<br>P321.05<br>P321.06<br>P321.07<br>P321.08<br>P321.09<br>P321.10<br>P321.10<br>P321.11<br>P321.12<br>P321.13<br>P321.14<br>P321.15<br>P321.16<br>P321.17 | $\begin{array}{cccc} 00001 \\ & 00002 \\ 00005 \\ .0001 \\ .0002 \\ .0005 \\ .001 \\ .002 \\ .005 \\ * & .01 \\ .02 \\ .05 \\ .1 \\ .2 \\ .5 \\ 1. \\ .2 \\ .5 \\ 1. \\ .2 \\ .5 \\ 1. \\ .2 \\ .5 \\ 1. \end{array}$ | Set the count-by and decimal point<br>for Range 1.                                    |
| P321.23                                                                                                    | 500.                                                                                                    |                                                                                       |

|                | PARAMETER #                                                                                                    | SELECTION                                                                                    | ]      | DESCRIPTION                                                                                                    |
|----------------|----------------------------------------------------------------------------------------------------|----------------------------------------------------------------------------------------------|--------|----------------------------------------------------------------------------------------------------|
|                |                                                                                                    |                                                                                              |        |                                                                                                    |
|                | PARAMETER<br>ROUNDING                                                                                                    |                                                                                              |        |                                                                                                    |
| all<br>value). | <b>P360.50</b> Rnd A                                                                                                    | *                                                                                            | 50%    | Set the rounding criteria for parameter data (Key in a                                                                                                    |
| values         | P361.30 Rnd I                                                                                                    | <b>}</b> *                                                                                   | 30%    | Allow for alternate rounding (undefined, contact GSE)                                                                                                    |
| values         | P362.01 Rnd 0                                                                                                    | 2 *                                                                                          | 1%     | Allow for alternate rounding (undefined, contact GSE)                                                                                                    |
|                | PERSONAL ID #                                                                                                    |                                                                                              |        | (                                                                                                    |
|                | P400 PIN                                                                                                    | * None!                                                                                      |        | This parameter allows for a new user<br>access code to be defined.                                                                                                    |
|                | P401 QCAL                                                                                                    | * None!                                                                                      |        | This parameter allows for a new user<br>Quick Cal. access code to be defined.                                                                                                    |
|                | EUROPEAN<br>SPECIFIC<br>MODIFICATIONS                                                                                                    |                                                                                              |        |                                                                                                    |
|                | P410.— OIML                                                                                                    | * Disbl<br>9990                                                                              | (CODE) | Disable OIML specifications. This<br>parameter assumes that the OIML<br>version keypad is being used. Code<br>must be entered to change selection.                                                             |
|                | P410.— OIML                                                                                                    | * Enbld<br>9991                                                                              | (CODE) | Enable OIML specifications. This<br>parameter assumes that the OIML<br>version keypad is being used. Code<br>must be entered to change selection                                                               |
|                | INTERNATIONAL<br>CHARACTERS                                                                                                    |                                                                                              |        | must be entered to entinge selection.                                                                                                    |
|                | P411.00 LANG<br>P411.01 LANG<br>P411.02 LANG<br>P411.03 LANG<br>P411.04 LANG<br>P411.05 LANG<br>P411.06 LANG<br>P411.07 LANG<br>P411.08 LANG<br>P411.09 LANG<br>P411.10 LANG | * USA<br>Frnce<br>Germn<br>UK<br>Dnmrk<br>Swedn<br>Italy<br>Spain<br>Japan<br>Norwy<br>Dnmk2 |        | The system has the ability to display<br>international characters. Thirteen<br>languages are selectable. Refer to the<br>section on international character set<br>for more information on this<br>capability. |

| PARAMETER #                                                          | SELECTION           | DESCRIPTION                                                                                                    |
|----------------------------------------------------------------------|---------------------|----------------------------------------------------------------------------------------------------|
|                                                                      | -                   |                                                                                                    |
| PRESET<br>CHARACTERS                                                 |                     |                                                                                                    |
| P412.00 PrSET                                                        | * Disbl             | <u>P412</u> may be enabled to flag several parameters                                                                                                    |
| P412.01 PrSET                                                        | Enbld               | manually). When the Tare, Gross Total or Net                                                                                                    |
| parameter                                                            | 2 Ta<br>6 NtTOT     | Total parameter is preset, the letter P will be<br>displayed and printed before the<br>3 GrTOT name.<br>10.45 lb PTare<br>115.05 lb PGrTot<br>97.75 lb PNtTot                                                                                                    |
| when it is<br>or if it is lost after<br>TrSav = Disbl).<br>manner it |                     | The Tare parameter is considered <u>not preset</u><br>when an auto-tare is performed or<br>cleared by entering <b>0</b> [TARE]<br>a power interruption (if P161<br>When the tare is changed in any other<br>will be considered preset.                                                                                              |
| status                                                               |                     | The gross and net total parameters are<br>considered <u>not preset</u> if the total value of the<br>parameter is cleared to zero. These parameters<br>are preset when a non-zero value is entered by<br>means other than an accumulation. Performing<br>an accumulation does not affect the preset<br>of an accumulation parameter. |
| <i>MTare</i> at will be displayed auto tare                          |                     | If one of these parameters is renamed at P602,<br>P603 or P606, then the first letter of the new<br>name will become the preset identifier. For<br>example, if <i>Tare</i> is renamed to be<br>P602, then a manual tare entry<br>as <i>MTare</i> instead of <i>PTare</i> , while an<br>will be displayed only as <i>Tare</i> .      |
| DISPLAY ON/OFF                                                       |                     |                                                                                                    |
| P420.00 Dsply                                                        | OFF<br>* ON<br>AUTO | Set mode of operation to shut off the display.                                                                                                    |
| P421.00 WtThr                                                        | * 6d                | Set window size in divisions the displayed value<br>is allowed to fall between for the amount of                                                                                                    |
| to the                                                               |                     | time set at parameter P422 responding display function set at Parameter P420.                                                                                                    |

|      | PARAMETER #    | SELECTION | DESCRIPTION                                                                                                    |  |
|------|----------------|-----------|----------------------------------------------------------------------------------------------------|--|
|      |                | -         |                                                                                                    |  |
|      | P422.00 WtThr  | * 5min    | Set window time frame the displayed value<br>would have to be within the window size based<br>at parameter P421.responding to the<br>functionality of the display set at Parameter<br>P420. |  |
|      | NTEP PARAMETER |           |                                                                                                    |  |
| NTEP | P440.00 NTEP   | * Disbl   | When this parameter is <b>enabled</b> it insures<br>compliance when printing and performing<br>accumulations. Refer to the chapter on                                                       |  |
|      | P440.01        | Enbld     | Information Modes.                                                                                                    |  |
|      |                |           |                                                                                                    |  |
|      |                |           |                                                                                                    |  |
|      |                |           |                                                                                                    |  |
|      |                |           |                                                                                                    |  |
|      |                |           |                                                                                                    |  |
|      |                |           |                                                                                                    |  |
|      |                |           |                                                                                                    |  |
|      |                |           |                                                                                                    |  |
|      |                |           |                                                                                                    |  |
|      |                |           |                                                                                                    |  |
|      |                |           |                                                                                                    |  |
|      |                |           |                                                                                                    |  |

| PARAMETER # | SELECTION | DESCRIPTION |
|-------------|-----------|-------------|
|             |           |             |
|             |           |             |
|             |           |             |
|             |           |             |
|             |           |             |
|             |           |             |
|             |           |             |
|             |           |             |
|             |           |             |
|             |           |             |
|             |           |             |
|             |           |             |
|             |           |             |
|             |           |             |
|             |           |             |

| PARAMETER #             | SELECTION   | ESCRIPTION                                       |   |
|-------------------------|-------------|--------------------------------------------------|---|
|                         | _           |                                                  |   |
| TIME/DATE<br>PARAMETERS |             |                                                  |   |
| P500.SS Time            | HH:MM       | Enter correct time here if                       |   |
| P501.YY Date            | DA/MO       | Enter correct date here if                       |   |
| P502.00TmDat            | * no        | Determine whether or not the                     |   |
| P502.01                 | yes         | time and date will be displayed upon power-up.   |   |
| P503.00AM/PM            | no          | Determine whether time will                      |   |
| P503.01                 | * yes       | use 12 hour or 24<br>hour clock.                 |   |
| P510.00 Style           | * U.S.A     | Determine the style of                           | 4 |
| P510.01                 | Int'l       | the Time-Date display.                           |   |
| NAMING<br>PARAMETERS    |             |                                                  |   |
| P600 Gross              |             | Naming Parameters for Gross weight.              |   |
| P601 Net                |             | Naming Parameters for Net weight.                |   |
| P602 Tare               |             | Naming Parameters for Tare Weight.               |   |
| P603 GrTOT              |             | Naming Parameters for Gross Total.               |   |
| P606 NtTOT              |             | Naming Parameters for Net Total.                 |   |
| P609 Accum              |             | Naming Parameters for Accumulation               |   |
| P611 Tm/Dt              |             | counter.<br>Naming Parameters for Time and Date. |   |
| P612 TrGrs              | (M455 only) | Naming Parameters for Truck Grs Wt               |   |
| P613 TrNet              | (M455 only) | Naming Parameters for Truck Net Wt               |   |
| P614 TrTar              | (M455 only) | Naming Parameters for Truck Tare Wt.             |   |
| P621 ID                 | (M455 only) | Naming Parameters for ID register.               |   |
| P630 Qty                |             | Naming Parameters for Quantity Reg.              |   |

| PARAMETER #                                                                  | SELECTION | DESCRIPTION                                                       |
|------------------------------------------------------------------------------|-----------|-------------------------------------------------------------------|
|                                                                              |           |                                                                   |
| P631 QtTOT                                                                   |           | Naming Parameters for Quantity Total.                             |
| P634 APW                                                                     |           | Naming Parameters for Average Piece<br>Weight.                    |
| P635 APW*K                                                                   |           | Naming Parameters for Average Piece<br>Weight times 1000.         |
| P637 Sampl                                                                   |           | Naming Parameters for Last Sample Size used (GSE default is 10).  |
| P650 TrTim                                                                   |           | Naming Parameters for Truck Time.                                 |
| P680 Targ1                                                                   |           | Naming Parameters for Target 1.                                   |
| P684 Targ2                                                                   |           | Naming Parameters for Target 2.                                   |
| P686 AVal1                                                                   |           | Naming Parameters for independent setpoint #1 (activation value). |
| P687 RVal1                                                                   |           | Naming Parameters for independent setpoint #1 (reset value).      |
| P688 AVal2                                                                   |           | Naming Parameters for independent setpoint #2 (activation value). |
| P689 RVal2                                                                   |           | Naming Parameters for independent setpoint #2 (reset value).      |
| P691 Reg 1                                                                   |           | Naming Parameters for Reg 1.                                      |
| TRUCK I/O AND APW<br>OPERATIONS (SET<br>OPERATION OF<br>[ID] KEY) (455 ONLY) |           |                                                                   |
| P720.00 Store                                                                | * None    | Select "no" [ID] Key operation.                                   |
| P720.01 Store                                                                | Truck     | Select "truck" [ID] Key operation.                                |
| P720.02 Store                                                                | APW       | Select "APW' [ID] Key operation.                                  |
| P721.01 IDSiz                                                                | * 1       | Key in ID data storage size (1 thru 48)                           |

|--|

| PARAMETER #                          | SELECTION          | DESCRIPTION                                                                    |
|--------------------------------------|--------------------|--------------------------------------------------------------------------------|
|                                      |                    |                                                                                |
| STANDARD<br>REMOTE KEY<br>SELECTIONS |                    |                                                                                |
| P800.00 Rmote                        | * None             | Select no Remote Key operation.                                                |
| P800.01 Rmote                        | GrAcc              | Select remote Gross Weight Accumulation.                                       |
| P800.02 Rmote                        | NtAcc              | Selects remote Net Weight Accumulation.                                        |
| P800.03 Rmote                        | Print              | Selects remote Print operation.                                                |
| P800.04 Rmote                        | Tare               | Selects remote Tare operation.                                                 |
| P800.05 Rmote                        | Zero               | Selects remote Zero operation.                                                 |
| INPUT INTERPRETER                    |                    |                                                                                |
| P900.00 RxInp<br>RxInp               | * Disbl<br>Enbld   | Formats data received through the P900.01 serial port                          |
| P901.00 RxTrm                        | <nul></nul>        | Formats data sent through the serial port                                      |
| P901.10 RxTrm                        | * <lf></lf>        | Unit default terminating character                                             |
| <b>P910.00 RxTyp</b>                 | * Unusd<br>Char    | Unused<br>Character                                                            |
| P910.01<br>P910.02                   | Line               | Line                                                                           |
| P920 through P980                    |                    | Input specifications #2 through #8.                                            |
| CUSTOM<br>TRANSMIT SETUP             |                    |                                                                                |
| P1000 XXXXX<br>thru<br>P1999         | XXXXX              | Starting location for enter information for the 999 character Custom Transmit. |
| (455 only)P2000 XXXXX<br>thru        | XXXXX              | Starting location for entering<br>information for the 999 character            |
| P2999<br>(455 only)P3000 XXXXX       | XXXXX              | Custom Transmit.<br>Starting location for entering thru                        |
|                                      | information for th | e 999 character <b>P3999</b>                                                   |
|                                      | Custom Transmit.   |                                                                                |
| TARGET KEY SETUP                     |                    |                                                                                |
| (455 only)P5000 Targt                | * Enabld<br>Disbl  | Enable/Disable [TARGET] key.                                                   |

| PARAMETER #                                                                                                    | SELECTION I                                                                                                    | DESCRIPTION                                                                                                    |
|----------------------------------------------------------------------------------------------------|----------------------------------------------------------------------------------------------------|----------------------------------------------------------------------------------------------------|
|                                                                                                    |                                                                                                    | -                                                                                                    |
| STANDARD<br>SELECTABLE<br>PROGRAMS<br>(setpoint related)                                                          |                                                                                                    |                                                                                                    |
| P5100.0 SPt                                                                                                    | * None!                                                                                                    | Disables setpoint operation.                                                                                                    |
| P5100.1 SPt                                                                                                    | Ckwgh                                                                                                    | Select Check Weighing operation.                                                                                                    |
| P5100.2 SPt                                                                                                    | Fill                                                                                                    | Select Two-speed, single ingredient filling operation.                                                                                                    |
| P5100.3 SPt                                                                                                    | Batch                                                                                                    | Select Two ingredient, single speed filling operation.                                                                                                    |
| P5100.4 SPt                                                                                                    | Empty                                                                                                    | Select Two-speed emptying operation (Tank Weighing)                                                                                                    |
| P5100.5 SPt                                                                                                    | Both                                                                                                    | Controls both Filling and Emptying of                                                                                                    |
| P5100.6 SPt                                                                                                    | CkAbs                                                                                                    | Select Check Weighing operation.<br>(Tolerances based on absolute values).                                                                                                    |
| P5100.7 SPt                                                                                                    | Indep                                                                                                    | Independent setpoint operation.                                                                                                    |
| Each of the Setpoint related operat<br>selection of parameters specific to<br>a time. If the selection "None!" is | ions above are defined individually be<br>the selections operation will appear.<br>chosen, no other parameter selections | elow. Once a setpoint program is selected, a<br>Only one program selection is allowed for at<br>will appear                                                                                  |
| P5100.1 SPt                                                                                                    | Ckwgh                                                                                                    | Select Check Weighing operation.                                                                                                    |
| P5101. Targ1<br>value must<br>five                                                                                | Targ1                                                                                                    | Enter the target weight for the item<br>being check weighed. The<br>be positive and greater than<br>graduations but less than full                                                           |
| scale.<br><b>P5102. %Low</b>                                                                                      | %Low                                                                                                    | Enter the percentage below target<br>weight that the items may still be<br>considered acceptable. Example: To<br>accept items between 95 to 100                                              |
| percent                                                                                                    |                                                                                                    | of the actual target value, key in [5].                                                                                                    |
| P5103. %High                                                                                                    | %High                                                                                                    | Enter the percentage above the target<br>weight that the items may still be<br>considered acceptable. Example: To<br>accept items less than or equal to<br>103% of target weight, key in [3] |

| PARAMETER #                                                                                       | SELECTION I            | ESCRIPTION                                                                                                    |
|---------------------------------------------------------------------------------------------------|------------------------|----------------------------------------------------------------------------------------------------|
|                                                                                                   |                        |                                                                                                    |
| P5104.0 Based                                                                                     | Net                    | Specify whether the check weigh is to                                                                                                    |
| P5104.1 Based<br>The<br>P5112) will<br>mode<br>Press<br>the                                       | Gross                  | of the item(s) to be checked.<br>check weigh status (see<br>only be displayed when the<br>specified here is selected.<br>[ENTER] to toggle between<br>choices.                                                                                                    |
| P5112.0 Stat<br>character<br>check P5112.1                                                        | %Targ<br>Stat WtDev    | Determines the use of the ten<br>dot matrix display during<br>weighing.                                                                                                    |
| P5112.2 Stat<br>bottom P5112.3<br>percentage of<br>toward the target will<br>line of the display. | Brief<br>Stat None     | <b>%Targ</b> will provide the same<br>information as brief on the<br>line. In addition, the<br>weight achieved<br>be shown on the top                                                                                                    |
| difference<br>on the scale and<br>the top line                                                    |                        | <ul> <li>WtDev will provide the same information as brief on the bottom line. In addition, the between the weight the target will be shown on of the display.</li> <li>Brief will cause the word "Over", "Under", or "Good" to appear on the</li> </ul>                    |
| units.                                                                                            |                        | bottom line of the display. The top<br>line will display the current                                                                                                    |
| display.                                                                                          |                        | None provides no indication of the check weigh status on the                                                                                                    |
| P5113.0 Outpt<br>P5113.1<br>(this would<br>indicate an<br>have one<br>the other<br>tolerance      | 0 = 2cond<br>1 = 3cond | Specify whether the relay outputs will<br>be encoded to differentiate between<br>over and under conditions<br>require external logic to<br>accept condition) or simply<br>output activated for good and<br>output activated for an out-of-<br>condition. (For 2cond. good, |

| PARAMETER #                                                                                                    | SELECTION | DESCRIPTION                                                                                                    |
|----------------------------------------------------------------------------------------------------|-----------|----------------------------------------------------------------------------------------------------|
|                                                                                                    |           |                                                                                                    |
| P5100.2 SPt                                                                                                    | Fill      | Select Two-speed, single ingredient filling operation.                                                                                                    |
| P5101. Targ1                                                                                                    | XX.XX     | Enter the target weight for the<br>ingredient being filled. The value must<br>be positive and greater than five<br>graduations but less than full scale.                                                                                                    |
| P5105. P.A.1<br>1st shut-<br>the target<br>entered for<br>deactivate at                                                        | XX.XX     | This is Pre-actuation value #1. This is<br>a key in numeric entry. The value<br>entered here is subtracted from the<br>target value to establish the<br>off point. (setpoint #2.) ie. If<br>weight is 10 lbs, and "2" is<br>P.A.1 then setpoint 1 will<br>10 - 2 = 8 lbs.                                                                                                    |
| P5107.0 Strt1<br>a                                                                                                    | Tare      | <b>Tare</b> will automatically activate the two setpoints. This selection creates net zero due to the fact that a tare operation by convention will yield a net zero. Hence, as the NET weight falls between +/-5 grads of zero and motion has ceased the setpoints will activate. This mode will not allow an auto-start. (SPt's 1 & 2 are activated)                           |
| P5107.1 Strt1<br>board. This<br>NET zero<br>setpoints. Once<br><b>both</b><br>fill<br>initial net<br>respected. The<br>the net | Remot     | Remot requires an external contact<br>closure on J11 of the main<br>selection does not <b>require</b> a<br>in order to activate its<br>the remote key is initiated,<br><b>setpoints</b> are activated .The<br>process will resume from the<br>value to the actual target. All<br>preactuation values are<br>fill process will not resume if<br>weight is above the target value. |
| P5107.2 Strt1                                                                                                    | Auto      | Auto start will automatically activate<br>the two setpoints when the NET<br>weight falls between +/-5 graduations<br>of zero and motion has ceased.                                                                                                    |

| PARAMETER #                                                                                                    | SELECTION I                               | ESCRIPTION                                                                                                    |
|----------------------------------------------------------------------------------------------------|-------------------------------------------|----------------------------------------------------------------------------------------------------|
|                                                                                                    |                                           |                                                                                                    |
| P5109. P.A.2<br>2nd shut-<br>the<br>is<br>setpoint 2 will                                                                                       | XX.XX                                     | This is Pre-actuation value #2. This is<br>a key in numeric entry. The value<br>entered here is subtracted from the<br>target value to establish the<br>off point. (setpoint #1.) ie. If<br>target weight is 10 lbs, and "1"<br>entered for P.A.2 then<br>deactivate at 10 - 1 = 9 lbs. |
| P5110.0 Lern2<br>will<br>P.A.2 P5110.1 Lern2<br>fills.                                                                                          | Disbl<br>Enbld                            | Enabling the Learn2 mode,<br>automatically calculate a new<br>value based on 5 previous                                                                                                    |
| P5112.0 Stat<br>character<br>check P5112.1<br>P5112.2 Stat<br>bottom P5112.3<br>percentage of<br>toward the target will<br>line of the display. | %Targ<br>Stat WtDev<br>Brief<br>Stat None | Determines the use of the ten<br>dot matrix display during<br>weighing.<br>%Targ will provide the same<br>information as brief on the<br>line. In addition, the<br>weight achieved<br>be shown on the top<br>WtDev will provide the same<br>information as brief on the bottom          |
| difference<br>on the scale and<br>the top line<br>units.                                                                                        |                                           | <ul> <li>Ine. In addition, the between the weight the target will be shown on of the display.</li> <li>Brief will cause the words "Fast", "Slow", and "Done" to appear on the bottom line of the display. The top line will display the current</li> </ul>                              |
| display.                                                                                                    |                                           | None provides no indication of the fill mode status on the                                                                                                    |
| <b>P5114.0 PrAc1</b><br>P5114.1<br>via the                                                                                                    | Disbl<br>Enbld                            | Enable/disable access to <b>preact 1</b><br>values from the <i>weigh mode</i><br>selectable modes (P300's).                                                                                                    |

|                                                                                                    | PARAMETER                                                                                      | #              | SELECTION      | DESCRIPTION                                                                                                    |
|----------------------------------------------------------------------------------------------------|------------------------------------------------------------------------------------------------|----------------|----------------|----------------------------------------------------------------------------------------------------|
|                                                                                                    |                                                                                                |                | -              | -                                                                                                    |
|                                                                                                    | P5100.3 SPt                                                                                    |                | Batch          | Select Two ingredient, single speed filling operation.                                                                                                    |
| must be                                                                                                | P5101. Targ1                                                                                   |                | XX.XX          | Enter the target weight for the <b>first</b><br>ingredient to fill. The value<br>positive and greater than five<br>graduations but less than full scale.                                                                                                    |
|                                                                                                    | P5105. P.A.1                                                                                   |                | XX.XX          | This is the pre-actuation value #1.<br>This is a key in numeric entry. The value entered here is subtracted from the target value to establish the preactuation shut-off point for ingredient #1 ( <b>setpoint #1</b> ). ie. If the target weight is 10 lbs, and "2" is entered for P.A.1 then setpoint 1 will deactivate at $10 - 2 = 8$ lbs.    |
| will<br>P.A.1                                                                                          | P5106.0<br>P5106.1                                                                             | Lern1<br>Lern1 | Disbl<br>Enbld | Enabling the Learn1 mode,<br>automatically calculate a new<br>value based on 5 previous                                                                                                    |
| a                                                                                                    | P5107.0 Strt1                                                                                  |                | Tare           | <b>Tare</b> will automatically activate the two setpoints. This selection creates net zero due to the fact that a tare operation by convention will yield a net zero. Hence, as the NET weight falls between +/-5 grads of zero and motion has ceased the setpoints will activate. This mode will not allow an auto-start. (SPt #1 is activated). |
| board. '<br>NET ze<br>setpoint<br>setpoint<br>will star<br>the actu<br>values a<br>process<br>is above | P5107.1 Strt1<br>This<br>ro<br>t. Once<br>t 1<br>rt<br>al<br>rre<br>will not s<br>e the target |                | Remot          | <b>Remot</b> requires an external contact<br>closure on J11 of the main<br>selection does <b>not</b> require a<br>in order to activate its<br>the remote key is initiated,<br>is activated. The fill process<br>from the initial net value to<br>target. All preactuation<br>respected. The fill<br>tart if the net weight<br>value.              |
|                                                                                                    | P5107.2 Strt1                                                                                  |                | Auto           | Auto start will automatically activate<br>setpoint 1 when the NET<br>weight falls between +/- 5 graduations                                                                                                    |

| PARAMETER #                                                                                |                                                                                               | R#    | SELECTION | DESCRIPTION                                                                                                    |
|--------------------------------------------------------------------------------------------|-----------------------------------------------------------------------------------------------|-------|-----------|----------------------------------------------------------------------------------------------------|
|                                                                                            |                                                                                               |       |           |                                                                                                    |
|                                                                                            | P5108. Targ2                                                                                  |       | XX.XX     | Enter the target weight for the <b>second</b> ingredient to fill. The value must be positive and greater than five graduations but less than full scale.                                                                                                    |
|                                                                                            | P5109. P.A.2                                                                                  |       | XX.XX     | This is the pre-actuation value #2.<br>This is a key in numeric entry. The<br>value entered here is subtracted from<br>the target value to establish the<br>preactuation shut-off point for<br>ingredient #2 (setpoint #2). ie. If the<br>target weight is 10 lbs, and "2" is<br>entered for P.A.2 then setpoint 2 will<br>deactivate at $10 - 2 = 8$ lbs. |
|                                                                                            | P5110.0                                                                                       | Lern2 | Disbl     | Enabling the Learn2 mode,                                                                                                    |
| will<br>P.A. 2                                                                             | P5110.1                                                                                       | Lern2 | Enbld     | automatically calculate a new value based on 5 previous                                                                                                    |
| allow a activate                                                                           | P5111.0 Strt2<br>m<br>ed).                                                                    | 2     | Tare      | Tare will automatically activate<br>setpoint #2. This selection creates a<br>net zero due to the fact that a tare<br>operation by convention will yield a<br>net zero. Hence, as the NET weight<br>falls between +/-5 grads of zero and<br>motion has ceased the setpoint will<br>activate. This mode will not<br>auto-start. (SPt #2 is                   |
| board.<br>NET ze<br>setpoin<br>setpoin<br>will sta<br>the actuvalues<br>process<br>is abov | P5111.1 Strt2<br>This<br>ero<br>nt. Once<br>nt 2<br>art<br>ual<br>are<br>s will not<br>ve the | 2     | Remot     | <b>Remot</b> requires an external contact<br>closure on J11 of the main<br>selection does <b>not</b> require a<br>in order to activate its<br>the remote key is initiated,<br>is activated. The fill process<br>from the initial net value to<br>target. All preactuation<br>respected. The fill<br>start if the net weight<br>target value.               |
|                                                                                            | P5111.2 Strt2                                                                                 | 2     | Auto      | Auto start will automatically activate<br>setpoint 2 when the NET<br>weight falls between +/- 5 graduations<br>of zero and motion has ceased.                                                                                                    |

| PARAMETER #                                                                                       | SELECTION I         | ESCRIPTION                                                                                                    |
|---------------------------------------------------------------------------------------------------|---------------------|----------------------------------------------------------------------------------------------------|
|                                                                                                   |                     |                                                                                                    |
| P5112.0 Stat<br>character<br>check P5112.1                                                        | %Targ<br>Stat WtDev | Determines the use of the ten<br>dot matrix display during<br>weighing.                                                                                                    |
| P5112.2 Stat<br>bottom P5112.3<br>percentage of<br>toward the target will<br>line of the display. | Brief<br>Stat None  | <b>%Targ</b> will provide the same<br>information as brief on the<br>line. In addition, the<br>weight achieved<br>be shown on the top                                                                                                    |
| difference<br>on the scale and<br>the top line                                                    |                     | <ul> <li>WtDev will provide the same information as brief on the bottom line. In addition, the between the weight the target will be shown on of the display.</li> <li>Brief will cause the words "FILL1", "FILL2", or "Done" to appear on the bottom line of the display. The top line will display the current</li> </ul> |
| units.                                                                                            |                     | None provides no indication of the                                                                                                    |
| display.                                                                                          |                     | batch mode status on the                                                                                                    |

| PARAMETER #                                                                                                    | SELECTION | DESCRIPTION                                                                                                    |
|----------------------------------------------------------------------------------------------------|-----------|----------------------------------------------------------------------------------------------------|
|                                                                                                    |           |                                                                                                    |
| P5100.4 SPt                                                                                                    | Empty     | Select Two-speed, emptying operation (Tank weighing).                                                                                                    |
| P5101. Targ1                                                                                                    | XX.XX     | Enter the target weight for the amount<br>being <b>dispensed</b> . The value must<br>be positive and greater than five<br>graduations but less than full scale.                                                                                                    |
| P5105. P.A.1<br>1st shut-<br>the target<br>entered for<br>deactivate at<br><b>originally</b><br>display<br>the setpoint            | XX.XX     | This is Pre-actuation value #1. This is<br>a key in numeric entry. The value<br>entered here is subtracted from the<br>target value to establish the<br>off point. (setpoint #2.) ie. If<br>weight is 10 lbs, and "2" is<br>P.A.1 then setpoint 2 will<br>10 - 2 = 8 lbs less than the<br><b>displayed</b> value. ie. If the<br>initially reads 135 lbs. then<br>will deactivate at 135 - 8 =                                                                                                    |
| P5107.0 Strt1<br>a net                                                                                                    | Tare      | <b>Tare</b> will automatically activate the <i>two</i> setpoints. This selection follows the previous method due to the fact that a tare operation will yield zero. Hence, as the NET weight falls between +/- 5 grads of zero and motion has ceased the setpoints will activate. This mode will not allow an auto-start.                                                                                                    |
| P5107.1 Strt1<br>board<br>require a NET<br>setpoints.<br>initiated, <b>both</b><br>unit<br>net starting<br>the<br>from<br>equal to | Remot     | Remot requires an external contact<br>closure on J11 of the main<br>This selection does not<br>zero in order to activate its<br>Once the remote key is<br>setpoints are activated. The<br>determines the value of the<br>point and proceeds to activate<br>setpoints. The relative value<br>starting point to finish will be<br>the target value entered. ie. Target =<br>10 lbs. the display reads 37 lbs net,<br>once the remote key is initiated, the<br>unit will proceed to empty to a value<br>27 lbs net. All preactuation values are<br>respected. |

| PARAMETER #                     | SELECTION      | DESCRIPTION                                                                                                    |
|---------------------------------|----------------|----------------------------------------------------------------------------------------------------|
| P5109. P.A.2                    | XX.XX          | This is Pre-actuation value #2. This is<br>a key in numeric entry. The value<br>entered here is subtracted from the                                                                                                    |
|                                 |                | target value to establish the 2nd shut-<br>off point. (setpoint #1.) ie. If the<br>target weight is 10 lbs, and "1" is<br>entered for P.A.2 then setpoint 1 will<br>deactivate at $10 - 1 = 9$ lbs. ie.<br>(Tare to a net zero) Since this<br>is an EMPTYING operation, the value<br>"9" is assumed to be a "-9". As<br>material is dispensed, the net value<br>will drop negatively toward "-9". |
| P5110.0 Lern2                   | Disbl          | Enabling the Learn2 mode, will automatically calculate a new P.A.2                                                                                                    |
| P5110.1 Lern2                   | Enbld          | value based on 5 previous fills.                                                                                                    |
| P5112.0 Stat                    | %Targ          | Determines the use of the ten character<br>dot matrix display during check                                                                                                    |
| P5112.1 Stat                    | WtDev          | weighing.                                                                                                    |
| P5112.2 Stat                    | Brief          | <b>%Targ</b> will provide the same                                                                                                    |
| P5112.3 Stat                    | None           | line. In addition, the percentage of<br>weight achieved toward the target will<br>be shown on the top line of the display.                                                                                                    |
|                                 |                | WtDev will provide the same                                                                                                    |
|                                 |                | line. In addition, the difference                                                                                                    |
|                                 |                | between the weight on the scale and<br>the target will be shown on the top line<br>of the display.                                                                                                    |
|                                 |                | <b>Brief</b> will cause the words "Fast",<br>"Slow" and "Done!" to appear on the<br>bottom line of the display as                                                                                                    |
|                                 |                | proceeding through the emptying<br>operation. The top line will display<br>the current units.                                                                                                    |
|                                 |                | <b>None</b> provides no indication of the empty mode status on the display.                                                                                                    |
| <b>P5114.0 PrAc1</b><br>P5114.1 | Disbl<br>Enbld | Enable/disable access to <b>preact 1</b><br>values from the <i>weigh mode</i> via the<br>selectable modes (P300's).                                                                                                    |
| <b>P5115.0 PrAc2</b><br>P5115.1 | Disbl<br>Enbld | Enable/disable access to <b>preact 2</b> values from the <i>weigh mode</i> via the                                                                                                    |

| PARAMETER # S                                 | ELECTION       | DESCRIPTION                                                                                                    |
|-----------------------------------------------|----------------|----------------------------------------------------------------------------------------------------|
|                                               |                |                                                                                                    |
| P5100.5 SPt                                   | Both           | Select control of both <b>filling</b> and <b>emptying</b> operations (tank applications).                                                                                                    |
| P5101. Targ1                                  | XX.XX          | Enter the target weight for the <b>filling</b> operation. The value must be positive and greater than five graduations but less than full scale.                                                                                                    |
| P5105. P.A.1                                  | XX.XX          | This is the <b>pre-actuation value #1</b> .<br>This is a key in numeric entry. The value entered here is subtracted from the target value to establish the preactuation shut-off point for <b>setpoint #1</b> . ie. If the target weight is 1000 lbs, and "5" is entered for P.A.1 then setpoint 1 will deactivate at 1000 - $10 = 995$ lbs.        |
| P5106.0 Lern1<br>will<br>P.A.1 P5106.1 Lern1  | Disbl<br>Enbld | Enabling the Learn1 mode,<br>automatically calculate a new<br>value based on 5 previous                                                                                                    |
| P5107.0 Strt1<br>a<br>allow an<br>activated). | Tare           | <b>Tare</b> will automatically activate the<br>two setpoints. This selection creates<br>net zero due to the fact that a tare<br>operation by convention will yield a<br>net zero. Hence, as the NET weight<br>falls between +/-5 grads of zero and<br>motion has ceased the setpoint will<br>activate. This mode will not<br>auto-start. (SPt #1 is |
|                                               |                |                                                                                                    |

| PARAMETER #                                                                                                    | ELECTION | DESCRIPTION                                                                                                    |
|----------------------------------------------------------------------------------------------------|----------|----------------------------------------------------------------------------------------------------|
|                                                                                                    |          |                                                                                                    |
| P5107.1 Strt1<br>board. This<br>NET zero<br>setpoint. Once<br>setpoint #1<br>will<br>value to the<br>values<br>not                | Remot    | <b>Remot</b> requires an external contact<br>closure on J11 of the main<br>selection does not <b>require</b> a<br>in order to activate its<br>the remote key is initiated,<br>is activated. The fill process<br>resume from the initial net<br>actual target. All preactuation<br>are respected. The fill process will<br>resume if the net weight is above the<br>target value.                                                                                      |
| P5107.2 Strt1                                                                                                    | Auto     | <b>Auto</b> start will automatically activate<br>setpoint 1 when the NET<br>weight falls between +/- 5 graduations<br>of zero and motion has ceased.                                                                                                    |
| P5108. Targ2                                                                                                    | XX.XX    | Enter the target weight for the amount<br>being <b>dispensed</b> . The value must<br>be positive and greater than five<br>graduations but less than full scale.                                                                                                    |
| P5109. P.A.2<br>shut-<br>the<br>target<br>entered for<br>deactivate at<br>an<br>value "8" is<br>material is<br>drop<br>Over shoot | XX.XX    | This is Pre-actuation value #2. This is<br>a key in numeric entry. The value<br>entered here is subtracted from the<br>target value to establish the<br>off point (setpoint #2) for<br>emptying mode. ie. If the<br>weight is 10 lbs, and "2" is<br>P.A.2 then setpoint 2 will<br>10 - 2 = 8 lbs. Since this is<br>Emptying operation, the<br>assumed to be a "-8". As<br>dispensed, the net value will<br>negatively toward "-8" lbs.<br>will eventually display -10 |
| lbs.                                                                                                    |          |                                                                                                    |
| P5110.0 Lern2<br>will<br>P.A.2 P5110.1 Lern2<br>fills.                                                                            | Disbl    | Enabling the Learn2 mode,<br>automatically calculate a new<br>value based on 5 previous                                                                                                    |
| P5111.0 Strt2                                                                                                    | Tare     | <b>Tare</b> will automatically activate<br>setpoint #2. This selection creates a<br>net zero due to the fact that a tare<br>operation by convention will yield a                                                                                                    |

| PARAMETER #                                                                                                 | ELECTION           | DESCRIPTION                                                                                                    |
|----------------------------------------------------------------------------------------------------|--------------------|----------------------------------------------------------------------------------------------------|
|                                                                                                    |                    |                                                                                                    |
| allow an                                                                                                    |                    | net zero. Hence, as the NET weight<br>falls between +/-5 grads of zero and<br>motion has ceased setpoint #2 will<br>activate. This mode will not<br>auto-start.                                                                                                    |
| P5111.1 Strt2<br>board. This<br>NET zero<br>setpoint. Once<br>setpoint #2<br>will<br>value to the<br>values | Remot              | <b>Remot</b> requires an external contact<br>closure on J11 of the main<br>selection does not <b>require</b> a<br>in order to activate its<br>the remote key is initiated,<br>is activated. The fill process<br>resume from the initial net<br>actual target. All preactuation<br>are respected. The fill process will                                                                      |
| not                                                                                                    |                    | target value.                                                                                                    |
| P5112.0 Stat<br>character<br>check P5112.1 S                                                                | %Targ<br>Sat WtDev | Determines the use of the ten<br>dot matrix display during<br>weighing.                                                                                                    |
| P5112.2 Stat<br>bottom P5112.3 S<br>percentage of<br>toward the target will<br>line of the display          | Brief<br>Sat None  | %Targ will provide the same<br>information as brief on the<br>line. In addition, the<br>weight achieved<br>be shown on the top                                                                                                    |
| difference<br>on the scale and<br>the top line                                                              |                    | <ul> <li>WtDev will provide the same information as brief on the bottom line. In addition, the between the weight the target will be shown on of the display.</li> <li>Brief will cause the words "Fill", "Empty" and "Done!" to appear on the bottom line of the display as proceeding through the filling and emptying operation. The top line will display the current units.</li> </ul> |
| the                                                                                                    |                    | empty or fill mode status on display.                                                                                                    |

| P5100.6 SPtCkAbsSelect Check Weighing of<br>(Absolute Target Mode).P5101. Targ1Targ1Enter the target weight for<br>being check weigh<br>be positive and gr<br>graduations but let<br>scale.P5102. LowLowEnter the value below targ<br>weight that the items may<br>considered acceptable. Ex.P5103. HighHighEnter the value above the t<br>weight that the items may<br>sconsidered acceptable. Ex.P5104.0 BasedNetSpecify whether the check<br>be based on the net or the g<br>of the item(s) to b<br>check weigh statu<br>only be displayed.P5112.0 Stat<br>check%Targ<br>StatDetermines the use of the is<br>acception<br>acception<br>accept | PARAMETER #                                                                                                    | SELECTION                                 | DESCRIPTION                                                                                                    |
|----------------------------------------------------------------------------------------------------|----------------------------------------------------------------------------------------------------|-------------------------------------------|----------------------------------------------------------------------------------------------------|
| P5100.6 SPtCkAbsSelect Check Weighing og<br>(Absolute Target Mode).P5101. Targ1Targ1Enter the target weigh for<br>being check weigh<br>be positive and gr<br>graduations but let-<br>scale.P5102. LowLowEnter the value below targ<br>weight that the items may<br>sconsidered acceptable. Ex.<br>accept items equal to the target weight for<br>that the items may<br>sconsidered acceptable.<br>tems equal to the target weight that the items may<br>sconsidered acceptable.<br>tems equal to the target weight that the items may<br>sconsidered acceptable.P5103. HighHighEnter the value above the target weight that the items may<br>sconsidered acceptable.<br>tems equal to the target will<br>p5104.1 BasedP5104.0 BasedNetSpecify whether the check<br>be based on the net or the g<br>of the item(s) to b<br>check weigh stat<br>only be displayed<br>specified here is s<br>s EENTER] to target<br>theP5112.0 Stat<br>character<br>check%Targ<br>StatDetermines the use of the idention as bri<br>information as bri<br>information as bri<br>is set shown                                                                                                    |                                                                                                    |                                           |                                                                                                    |
| P5101. Targ1Targ1Enter the target weight for<br>being check weigh<br>be positive and gr<br>graduations but let<br>ecale.P5102. LowLowEnter the value below targe<br>weight that the items may s<br>considered acceptable. Ext<br>accept items equal to the tar<br>minus 2 fbs., key in [2] [ENP5103. HighHighEnter the value above the target weight that the items may s<br>considered acceptable. Ext<br>accept items equal to the tar<br>minus 2 fbs., key in [2] [ENP5104.0 BasedNetSpecify wheth the items may s<br>considered acceptable. Ext<br>accept items equal to the tar<br>descript items equal to the target weight that the items may s<br>considered acceptable. Ext<br>accept items equal to the tar<br>descript items equal to the target weight for<br>the P5104.0 BasedNetP5104.0 BasedNetSpecify wheth the items may s<br>considered acceptable. Ext<br>accept items equal to the target weight for<br>the P5112.0 Stat%Targ<br>StatP5112.0 Stat<br>character<br>check%TargDetermines the use of the identify information as brief<br>information as briefP5112.2 Stat<br>bottom%Targ will provi<br>information as briefWtDevP5112.3 percentage of<br>toward the target will<br>line of the display.StatNoneWDev will provide the age will<br>information as briefWtDevWtDev will provide the age<br>weight tar<br>be shown                                                                                                    | P5100.6 SPt                                                                                                    | CkAbs                                     | Select Check Weighing operation (Absolute Target Mode).                                                                                                    |
| P5102. LowLowEnter the value below targ<br>weight that the items may s<br>considered acceptable. Ex<br>accept items equal to the ta<br>minus 2 lbs., key in [2] [ENP5103. HighHighEnter the value above the t<br>weight that the items may s<br>considered acceptable. Ex<br>accept items equal to the ta<br>ue above the t<br>weight that the items may s<br>considered acceptable. Ex<br>accept items equal to the ta<br>4 lbs., key in [2] [ENTER]P5104.0 BasedNetSpecify whether the check<br>be based on the net or the g<br>of the item(s) to b<br>check weigh statu<br>only be displayed<br>specified here is s<br>[ENTER] to togg]P5102.0 Stat<br>character<br>check%Targ<br>portang<br>bottomDetermines the use of the 1<br>dot matrix display<br>weighing<br>StatP5112.2StatBrief%Targ will provi<br>information as bri<br>line. In a<br>weight ac<br>be shown<br>line of the display.                                                                                                    | P5101. Targ1<br>value must<br>five<br>-scale.                                                                                                    | Targ1                                     | Enter the target weight for the item<br>being check weighed. The<br>be positive and greater than<br>graduations but less than full                                                                                                    |
| P5103. HighHighEnter the value above the t<br>weight that the items may so<br>considered acceptable. Ex<br>accept items equal to the ta<br>4 lbs., key in [4] [ENTER]P5104.0 BasedNetSpecify whether the check<br>be based on the net or the g<br>of the item(s) to b<br>check weigh statu<br>only be displayed<br>specified here is s<br>[ENTER] to togglP5112.0 Stat<br>character<br>check%Targ<br>P5112.1Determines the use of the t<br>dot matrix display<br>toward the target will<br>line of the display.P5112.2StatWtDevWtDev<br>weight a.WtDev will provide the set<br>weight acceptable.                                                                                                    | P5102. Low                                                                                                    | Low                                       | Enter the <i>value</i> below target<br>weight that the items may still be<br>considered acceptable. Example: To<br>accept items equal to the target or<br>minus 2 lbs., key in [2] [ENTER].                                                                                                    |
| P5104.0 BasedNetSpecify whether the check be based on the net or the go of the item(s) to be check weigh statu<br>only be displayed is specified here is s<br>[ENTER] to togglP5112.0 Stat%TargDetermines the use of the identity displayed is specified here is s<br>[ENTER] to togglP5112.0 Stat%TargDetermines the use of the identity displayed is specified here is s<br>[ENTER] to togglP5112.0 Stat%TargDetermines the use of the identity displayed is specified here is s<br>[ENTER] to togglP5112.2 Stat%TargDetermines the use of the identity displayed is specified here is s<br>dot matrix display<br>statP5112.2 StatStatWtDevWetBay will provide the set<br>displayed is specified here is s<br>dot matrix display<br>statbottomP5112.3<br>percentage of<br>toward the target will<br>                                                                                                    | P5103. High                                                                                                    | High                                      | Enter the <i>value</i> above the target<br>weight that the items may still be<br>considered acceptable. Example: To<br>accept items equal to the target or plus<br>4 lbs., key in [4] [ENTER].                                                                                                    |
| P5112.0 Stat%TargDetermines the use of the todot matrix displaycharacter<br>checkP5112.1StatWtDevweighingP5112.2StatBrief%Targ will provide<br>information as brief%Targ will provide<br>information as briefbottomP5112.3StatNoneline. In a<br>weight ac<br>be shownine of the display.WtDevWtDevWtDev                                                                                                    | P5104.0 Based<br>P5104.1 Base<br>The<br>P5112) will<br>mode<br>Press                                                                                                    | Net<br>Gross                              | Specify whether the check weigh is to<br>be based on the net or the gross weight<br>of the item(s) to be checked.<br>check weigh status (see<br>only be displayed when the<br>specified here is selected.<br>[ENTER] to toggle between<br>choices                                                                                   |
| difference difference difference                                                                                                    | P5112.0 Stat         character       P5112.1         P5112.2       Stat         bottom       P5112.3         percentage of       roward the target will         line of the display.       difference | %Targ<br>Stat WtDew<br>Brief<br>Stat None | <ul> <li>Determines the use of the ten dot matrix display during weighing.</li> <li>%Targ will provide the same information as brief on the line. In addition, the weight achieved be shown on the top</li> <li>WtDev will provide the same information as brief on the bottom line. In addition, the between the weight</li> </ul> |

| PARAMETER #                                                                                                    | SELECTION                           | DESCRIPTION                                                                                                    |
|----------------------------------------------------------------------------------------------------|-------------------------------------|----------------------------------------------------------------------------------------------------|
| PARAMETER # On the scale and the top line units. display. P5113.0 Outpt P5113.1 (this would indicate an have one the other tolerance | SELECTION<br>0 = 2cond<br>1 = 3cond | <b>DESCRIPTION</b> the target will be shown on of the display. <b>Brief</b> will cause the word "Over", "Under", or "Good" to appear on the bottom line of the display. The top line will display the current         None provides no indication of the check weigh status on the         Specify whether the relay outputs will be encoded to differentiate between over and under conditions require external logic to accept condition) or simply output activated for good and output activated for an out-of-condition. (For 2cond, good, |
| the other<br>tolerance<br>within                                                                                                    |                                     | output activated for an out-of-<br>condition. (For 2cond. good,<br>tol. will activate SPt #2 and bad,<br>outside tol. will activate SPt #1).                                                                                                    |

| PARAMETER # | SELECTION I | DESCRIPTION |
|-------------|-------------|-------------|
|             |             |             |

| P5100.7 SI                                                                                                    | Pt                                            | Indep                                    |        | Select <i>Independent setpoint</i> operation.                                       |   |
|----------------------------------------------------------------------------------------------------|-----------------------------------------------|------------------------------------------|--------|-------------------------------------------------------------------------------------|---|
| P5121.0 P<br>setpoint 1 is to<br>to toggle<br>P5121.1 Pa<br>P5121.2 Pa<br>P5121.3 Pa<br>P5121.4 Pa<br>P5121.5 Pa | Parm1<br>arm1<br>arm1<br>arm1<br>arm1<br>arm1 | *<br>Qty<br>GrTO<br>NtTO<br>QtTO         | Gross  | Specify what parameter<br>be based on. Press <b>[ENTER]</b><br>between the choices. |   |
| <b>P5122.0</b> A                                                                                                 | .ctv1<br>.ctv1                                | * Above<br>Below                         | ,      | Specify the state at which <b>setpoint 1</b> will be <i>activated</i> .             | 4 |
| P5123. A                                                                                                    | Val1                                          | * 0.00                                   |        | Keyin the setpoint value at which <b>setpoint 1</b> will activate.                  |   |
| <b>P5124.0</b> Al side of P5124.1 Al                                                                             | <b>Mtn1</b><br>Mtn1                           | *<br>Inhib                               | Ignrd  | Select whether the <i>activation</i> <b>setpoint 1</b> is motion inhibited or not.  |   |
| P5125.0 R<br>is<br>P5125.1 R<br>P5125.2 R<br>P5125.3 R<br>P5125.4 R                                              | kset1<br>kset1<br>kset1<br>kset1<br>kset1     | * Tare<br>Remo<br>Auto<br>Immed<br>Value | t<br>1 | Select the means by which setpoint 1 reset.                                         |   |
| P5127.0 R<br>of<br>inhibited or not.<br>P5127.1 RI                                                               | 2 <b>Mtn1</b><br>Mtn1                         | *<br>Inhib                               | Ignrd  | Select whether the <i>reset</i> side <b>setpoint 1</b> is motion                    |   |

| PARAMETER #                                                                                                    | SELECTION                                        | DESCRIPTION                                                                        |
|----------------------------------------------------------------------------------------------------|--------------------------------------------------|------------------------------------------------------------------------------------|
|                                                                                                    |                                                  |                                                                                    |
| P5131.0 Parm2<br>setpoint 2 is to<br>to toggle<br>P5131.1 Parm2<br>P5131.2 Parm2<br>P5131.3 Parm2<br>P5131.4 Parm2<br>P5131.5 Parm2 | * Gross<br>Net<br>Qty<br>GrTOT<br>NtTOT<br>QtTOT | Specify what parameter<br>be based on. Press [ENTER]<br>between the choices.       |
| P5132.0 Actv2                                                                                                    | * Above                                          | Specify the state at which <b>setpoint 2</b> will be <i>activated</i> .            |
| P5132.1 Actv2                                                                                                    | Below                                            |                                                                                    |
| P5133. AVal2                                                                                                    | * 0.00                                           | Keyin the setpoint value at which <b>setpoint 2</b> will activate.                 |
| <b>P5134.0 AMtn2</b><br>side of<br>P5134.1 AMtn2                                                                                    | * Ignrd<br>Inhib                                 | Select whether the <i>activation</i> <b>setpoint 2</b> is motion inhibited or not. |
| P5135.0 Rset1                                                                                                    | * Tare                                           | Select the means by which <b>setpoint 2</b> is reset.                              |
| P5135.1 Rset1<br>P5135.2 Rset1<br>P5135.3 Rset1<br>P5135.4 Rset1                                                                    | Remot<br>Auto<br>Immed<br>Value                  |                                                                                    |
| P5137.0 RMtn2<br>of<br>inhibited or not.<br>P5137.1 RMtn2                                                                           | * Ignrd<br>Inhib                                 | Select whether the <i>reset</i> side <b>setpoint 2</b> is motion                   |
|                                                                                                    |                                                  |                                                                                    |

|--|

| PARAMETE                                           | ER # AUTO                                   | CONFI                          | GURATION DESC                                                                                           | RIPTION                                                                                                    |
|----------------------------------------------------|---------------------------------------------|--------------------------------|----------------------------------------------------------------------------------------------------|----------------------------------------------------------------------------------------------------|
|                                                    |                                             |                                |                                                                                                    |                                                                                                    |
| <b>INFORMAT</b><br>The following<br>by entry of or | ION AND I<br>g parameters<br>ne of their pa | DIAGNO<br>S P60000<br>arameter | <b>STIC PARAMETERS</b><br>to <b>P65002</b> are part of a separate g<br>numbers. Some may require the ir | roup that may be reached from any mode astallation of an <i>option</i> to the indicator.                                              |
| P60000. E2I                                        | ns                                          | *                              | 512                                                                                                    | Displays the amount of $E^2$ memory.                                                                                                  |
| P60001. E2A                                        | vl                                          |                                | 277                                                                                                    | Displays amount of available $E^2$ memory.                                                                                            |
| P60100. 199<br>P60101. 045                         | 3<br>0-                                     |                                | *GSE*<br>02002                                                                                          | Displays copyright assertion.<br>Displays software revision code.                                                                     |
| P60102. Jul                                        | 20                                          |                                | 1995                                                                                                    | Displays date code of the software.                                                                                                   |
| P60200. B SI                                       | N                                           |                                | XXXXX                                                                                                   | Displays Main PC Board serial number.                                                                                                 |
| P60201. Aud                                        | Tr                                          |                                | XXXXX (In software Rev. before 072095)                                                                  | Displays Audit Trail number.                                                                                                    |
| P60202. I SN                                       | 11                                          |                                | XXXXX                                                                                                   | Displays instrument serial number.                                                                                                    |
| <b>P60203. Aud</b> the                             | Tr                                          | Cal.                           | XXXXX (In software Rev. starting 072095                                                                 | Displays Audit Trail (calibration event<br>counter). Refer to NTEP section in<br>chapter titled Information Parameters.               |
| <b>P60204. Aud</b>                                 | Tr                                          | Setup                          | XXXXX (In software Rev. starting 072095)                                                                | Displays Audit Trail number.<br>(configuration event counter). Refer<br>NTEP section in the chapter titled<br>Information Parameters. |
| P60205. Cus                                        | tm Setup                                    | MUST!                          | CHECK (In software Rev. starting 072095)                                                                | Displays parameters that must be<br>checked to conform to NTEP<br>guidelines. Refer to the chapter titled<br>Information Parameters.  |
| P61100. Crr                                        | nt                                          |                                | mV/V                                                                                                    | Displays an<br>approximation of the<br>current mv/V output of<br>connected load cell or<br>platform.                                  |

| PARAMETER # AUTO-C                                                       | CONFIGURATION                                                   | DESCR                             | IPTION                                                                                                    |
|--------------------------------------------------------------------------|-----------------------------------------------------------------|-----------------------------------|----------------------------------------------------------------------------------------------------|
|                                                                          |                                                                 |                                   |                                                                                                    |
| Parameters 61101 thru 61121 are a<br>board. Refer to Chapter 21 for info | Ill transferable parameters ass<br>rmation about Swapping the A | sociated with t<br>A/D to another | he unique A/D converter on the main<br>unit.                                                                                                    |
| P61101. CAL                                                              | Factr                                                           |                                   | Displays fine calibration<br>factor. This parameter is for<br>a single point calibration.<br>This parameter is not<br>accessible if P119 is enabled<br>(Multi point Linearization) |
| P61102. ReZro                                                            | Re-Zero Weight                                                  |                                   | (Multi-point Emeanzation).                                                                                                    |
| P61103. ZrTrk                                                            | Wght                                                            |                                   | Displays amount of<br>weight in default units<br>tracked off by the zero<br>track feature since last<br>use of the <b>[ZERO]</b><br>key.                                           |
| P61104. CZero                                                            | %0                                                              |                                   | Coarse zero value calculated during<br>calibration. This value is a<br>combination of parameters 61110 thru<br>61112.                                                              |
| P61105. Fine Zero                                                        | XXXXX                                                           |                                   | Fine zero value calculated during during calibration.                                                                                                    |
| P61106. CGain                                                            | XX                                                              |                                   | Coarse gain value calculated during<br>calibration. This value is a<br>combination of parameters 61113 thru<br>61116.                                                              |
| P61107. Fine Gain                                                        | XX                                                              |                                   | Fine gain value calculated during calibration.                                                                                                    |
| P61110. Zero Adj25<br>P61110<br>achieve the                              | х                                                               |                                   | Compensation for the coarse zero<br>(P61104) Any combination of<br>thru 61112 will be used to<br>value of P61104.                                                                  |
| <b>P61111. Zero Adj50</b><br>P61110                                      | х                                                               |                                   | Compensation for the coarse zero<br>(P61104) Any combination of<br>thru 61112 will be used to                                                                                      |

| PARAMETER #                                 | INFORMATION | DESCRIPTION                                                                                                    |
|---------------------------------------------|-------------|----------------------------------------------------------------------------------------------------|
|                                             |             |                                                                                                    |
| achieve the                                 |             | value of P61104.                                                                                                    |
| P61112. Zero Ad100<br>P61110<br>achieve the | Х           | Compensation for the coarse zero<br>(P61104) Any combination of<br>thru 61112 will be used to<br>value of P61104.                                                |
| P61113. Gain Adj1<br>P61113<br>achieve the  | х           | Compensation for the coarse gain<br>(P61106) Any combination of<br>thru 61116 will be used to<br>value of P61106.                                                |
| P61114. Gain Adj2<br>P61113<br>achieve the  | х           | Compensation for the coarse gain<br>(P61106) Any combination of<br>thru 61116 will be used to<br>value of P61106.                                                |
| P61115. Gain Adj4<br>P61113<br>achieve the  | Х           | Compensation for the coarse gain<br>(P61106) Any combination of<br>thru 61116 will be used to<br>value of P61106.                                                |
| P61116. Gain Adj8<br>P61113<br>achieve the  | Х           | Compensation for the coarse gain<br>(P61106) Any combination of<br>thru 61116 will be used to<br>value of P61106.                                                |
| P61117. AIN1 NROff                          | Х           | Analog IN: This parameter compensates for the non-ratiometric offset.                                                                                            |
| P61118. AIN2 NROff                          | Х           | Analog IN: This parameter compensates for the non-ratiometric offset.                                                                                            |
| P61119. AIN4 NROff                          | Х           | Analog IN: This parameter compensates for the non-ratiometric offset.                                                                                            |
| P61120. AIN8 NROff                          | Х           | Analog IN: This parameter<br>compensates for the non-ratiometric<br>offset.                                                                                      |
| P61121. VREF NROff                          | Х           | Compensation of Reference Voltage.<br>If the sense leads are shorted, then the<br>reference voltage should be zero. If<br>the leads are not shorted, this factor |

|        | PARAMETER #                 | INFORMATION | DESCRIPTION                                                                                                  |
|--------|-----------------------------|-------------|----------------------------------------------------------------------------------------------------|
|        |                             |             |                                                                                                    |
|        |                             |             | will compensate for the error.                                                                               |
|        | P61130CAL-                  | WGHT1       | Displays weight used for the first cal point of the Multi-Point Linearization feature (if enabled).          |
| weight | P61131CAL-                  | FACT1       | Displays cal adjustment factor for<br>weights less than or equal to the<br>shown in the preceding parameter. |
|        | P61132CAL-                  | WGHT2       | Displays weight used for the 2nd cal point of the Multi-Point Linearization feature (if enabled).            |
| weight | P61133CAL-                  | FACT2       | Displays cal adjustment factor for<br>weights less than or equal to the<br>shown in the preceding parameter. |
|        | P61134CAL-                  | WGHT3       | Displays weight used for the 3rd cal<br>point of the Multi-Point Linearization<br>feature (if enabled).      |
| weight | P61135CAL-                  | FACT3       | Displays cal adjustment factor for<br>weights less than or equal to the<br>shown in the preceding parameter. |
|        | P61136CAL-                  | WGHT4       | Displays weight used for the 4th cal point of the Multi-Point Linearization feature (if enabled).            |
|        | <b>P61137CAL-</b><br>weight | FACT4       | Displays cal adjustment factor for<br>weights less than or equal to the<br>shown in the preceding parameter. |
|        | P61138CAL-                  | WGHT5       | Displays weight used for the 5th cal<br>point of the Multi-Point Linearization<br>feature (if enabled).      |
|        | P61139CAL-                  | FACT5       | Displays cal adjustment factor for<br>weights less than or equal to the<br>shown in the preceding parameter  |
|        | P62000. Dsply<br>press      | Test        | Performs a display test when you [ENTER]                                                                     |
|        | P64000. Send                | Setup       | Will send all current setup information                                                                      |

| PARAMETER #                                   | INFORMATION | DESCRIPTION                                                                                                    |
|-----------------------------------------------|-------------|----------------------------------------------------------------------------------------------------|
|                                               |             |                                                                                                    |
|                                               |             | out a designated port when you press <b>[ENTER]</b>                                                                        |
| P64100. LnCnt                                 | XXXXX       | Displays the line count of the setup transmission.                                                                         |
| P64101. ErCnt                                 | XXXXX       | Displays the number of errors which have occurred on the indicator                                                         |
| <b>P64102. 1stEr</b><br>occurred<br>parameter | None!       | Indicates the first error which<br>on the indicator since this<br>was last cleared.                                        |
| <b>P64103. Debug</b><br>error                 | Off/ON      | Enables/disables transmission of messages out a designated port as they occur.                                             |
| P65001. Deflt                                 | All         | Used to reset all parameters to the factory default when the <b>[ENTER]</b> key is pressed (if changes have been allowed). |
| P65002 Deflt                                  | -CAL        | Used to reset all parameters except the cal values when the <b>[ENTER]</b> key is pressed (if changes have been allowed.   |
|                                               |             |                                                                                                    |
|                                               |             |                                                                                                    |
|                                               |             |                                                                                                    |
|                                               |             |                                                                                                    |
|                                               |             |                                                                                                    |

| PARAMETER # | INFORMATION | DESCRIPTION |
|-------------|-------------|-------------|
|             |             |             |

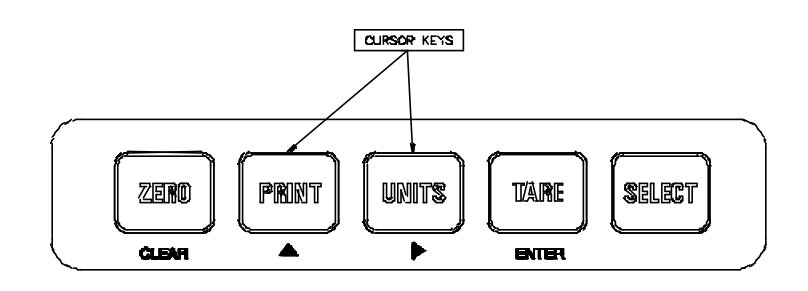

Figure 4-1 Model 450 Keypad Cursor Keys

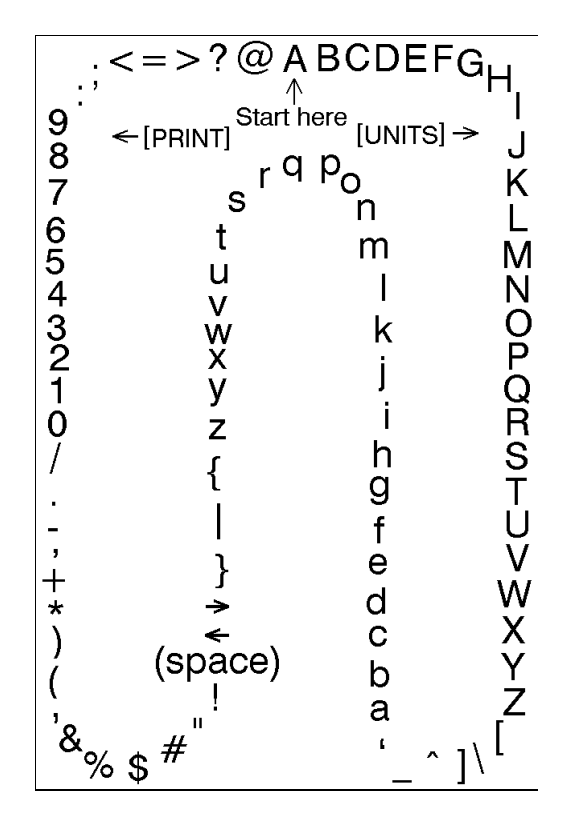

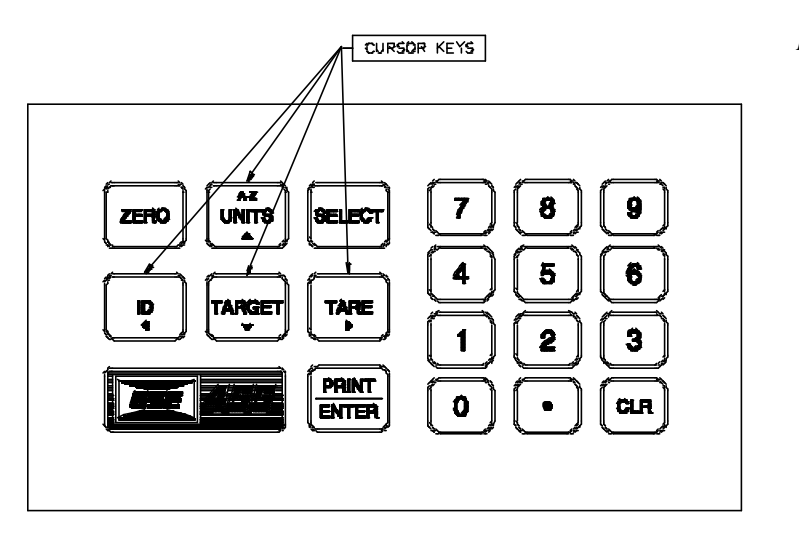

Figure 4-3 Model 455 Keypad Cursor Keys

Figure 4-2 Character Listing